## Outlook fuer Windows - Office 365 Anpassung / Anmeldefenster kommt immer wieder

Mit der Outlook-Version 365 forciert Microsoft den Weg in die Cloud. Für Einrichtungen die einen eigenen Mail-Server betreiben ist deshalb die unten stehende Anpassung notwendig. Wir empfehlen diese nach der Office 365 Installation und vor der Einrichtung Ihres persönlichen E-Mail-Kontos.

Sollte Ihre Office 365 Installation schon länger her sein und Sie Probleme mit einer wiederholten Passworteingabe haben, hilft dieser Weg ebenfalls.

## Anpassung:

- 1) Schließen Sie Outlook.
- 2) Laden Sie sich anschließend die folgende Datei herunter und öffnen Sie diese:

https://www.ku.de/fileadmin/1902/exchange/faq/o365.reg

3) Es folgen mehrere Nachfragen, ob Sie die Datei wirklich öffnen möchten. Bitte bestätigen Sie alle Nachfragen.

4) Schließen Sie die Erfolgsmeldung mit einem Klick auf "OK". Starten Sie nun Outlook. Das Problem sollte nun behoben sein.